# OnRPA<sup>®</sup> ユーザガイド

株式会社アクシオ

2024年 12月 2.1版

# 改訂履歴

| No. | 改正    | 年月日              | 制 | 記事                               | 承認 | 制定 |
|-----|-------|------------------|---|----------------------------------|----|----|
|     | 番号    |                  | 改 | (制定・改正の理由、ポイントなど)                |    |    |
| 1   | 1.0   | 2018年07月31日      | 制 | 初版制定                             | 池本 | 副島 |
| 2   | 1.1   | 2018年09月27日      | 改 | 別紙「WinActor を RDP 接続で使用する際の注意事項」 | 池本 | 笠井 |
|     |       |                  |   | 制定に伴う変更                          |    |    |
| 3   | 1.2   | 2019年3月25日       | 改 | 画面上の表示名変更に伴う変更                   | 池本 | 笠井 |
| 4   | 1.2.1 | 2020年11月27日      | 改 | 体験版機能見直しに伴う変更                    | 大野 | 池本 |
| 5   | 1.3   | 2021年6月 1日       | 改 | V1.3 リリースに伴う改定                   | 池本 | 副島 |
|     |       |                  |   | 2-1 はじめての起動と設定方法の内容変更            |    |    |
| 6   | 1.31  | 2021 年 11 月 22 日 | 改 | V1.3 評価版リリースに伴う改定                | 大野 | 副島 |
| 7   | 1.32  | 2022年1月17日       | 改 | Windows11 Pro 対応に伴う改訂            | 大野 | 池本 |
| 8   | 1.33  | 2022年2月7日        | 改 | 「管理者ガイド 8.ライセンス規定の変更」に伴い、バ       | 大野 | 岡本 |
|     |       |                  |   | ージョン改訂                           |    |    |
| 9   | 1.34  | 2022 年 9 月 13 日  | 改 | 「管理者ガイド 8,9 章の追加」に伴い、バージョン改      | 大野 | 副島 |
|     |       |                  |   | 訂                                |    |    |
| 10  | 1.4   | 2023 年 7 月 19 日  | 改 | V1.4 リリースに伴う改定                   | 大野 | 副島 |
|     |       |                  |   | "製品版と評価版の違い"の章は管理者マニュアルに         |    |    |
|     |       |                  |   | 移動                               |    |    |
| 11  | 2.0   | 2024年10月4日       | 改 | V2.0 リリースに伴う改定                   | 作本 | 副島 |
|     |       |                  |   | 1-1 設定画面および説明の変更                 |    |    |
|     |       |                  |   | 2 章を 2-1,2-2 に追加、構成変更            |    |    |
| 12  | 2.1   | 2024 年 12 月 10 日 | 改 | V2.1 リリースに伴う改定                   | 作本 | 副島 |

# 【目次】

| 1. OnRPA <sup>®</sup> の利用方法                   | . 2 |
|-----------------------------------------------|-----|
| 1-1 初めての起動と設定方法                               | . 2 |
| 2. OnRPA <sup>®</sup> の使用方法                   | . 5 |
| 2-1 RPA シナリオ作成_デスクトップへ接続・RPA シナリオ実行_デスクトップへ接続 | . 5 |
| 2-2 ロボ PC の情報                                 | . 7 |
| 3. 注意事項                                       | . 9 |
| 3-1 リモートデスクトップ接続サービス実行後に競合する場合の注意             | . 9 |
| 3-2 リモートデスクトップ接続で RPA ソフトウェアを使用する際の注意事項       | . 9 |

# 1. OnRPA®の利用方法

OnRPA<sup>®</sup>は、RPA(Robotic Process Automation)ソフトウェアを実装した端末(ロボ PC)にリモートデス クトップ接続して RPA ソフトウェア(WinActor 等)を実行する際に、使用されていないロボ PC に接続誘導す るソフトウェアで、リモートデスクトップ接続\*を行う接続元 PC(ユーザ端末)にインストールされます。

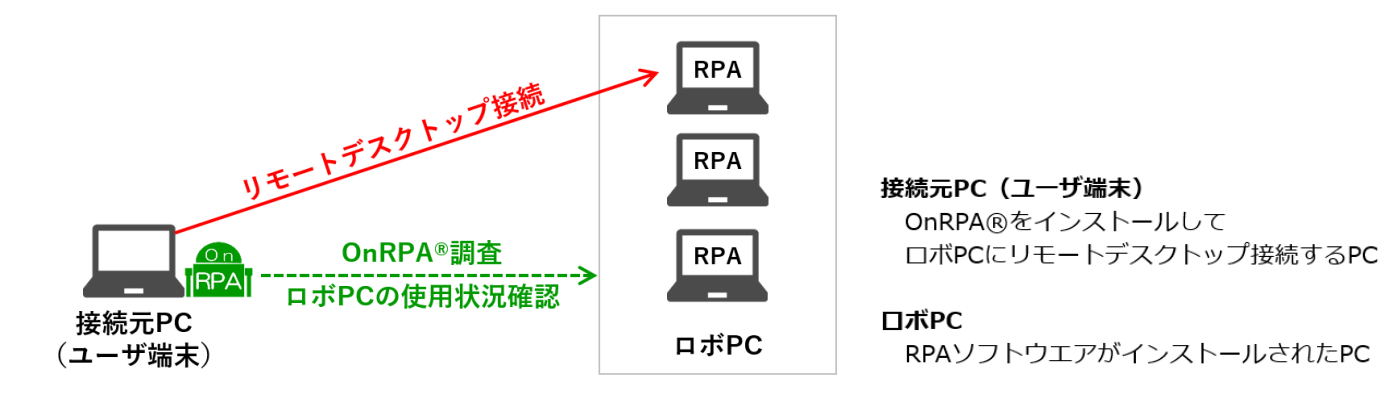

図-1-1 OnRPA®利用構成

▶ リモートデスクトップ接続とは(図-1-2)

遠方に設置された PC に対してネットワークを経由して接続するサービスで、手元のキーボードやマウ スを操作した情報を遠方の PC に送信し、遠方の PC の画面表示をネットワーク経由で受信し、手元の ディスプレイに表示するものです。遠隔の PC について手元で操作することが可能なサービスです。

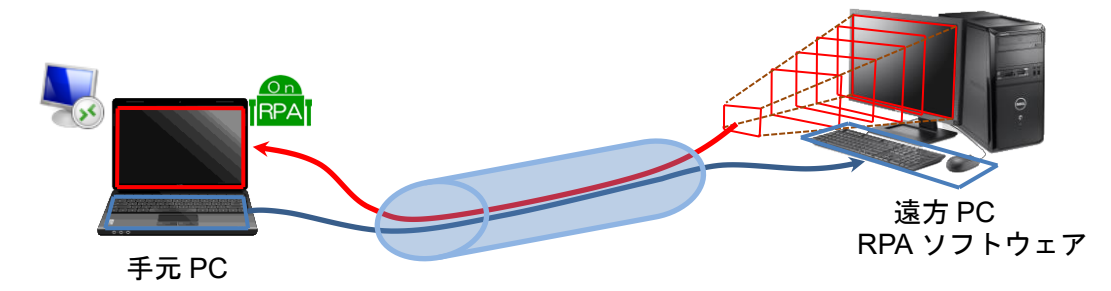

#### 図-1-2 リモートデスクトップ接続

# 1-1 初めての起動と設定方法

OnRPA®の起動後の表示ウインドウにて"設定画面の表示"を選択して実行をクリックしてください。(図 1-1)

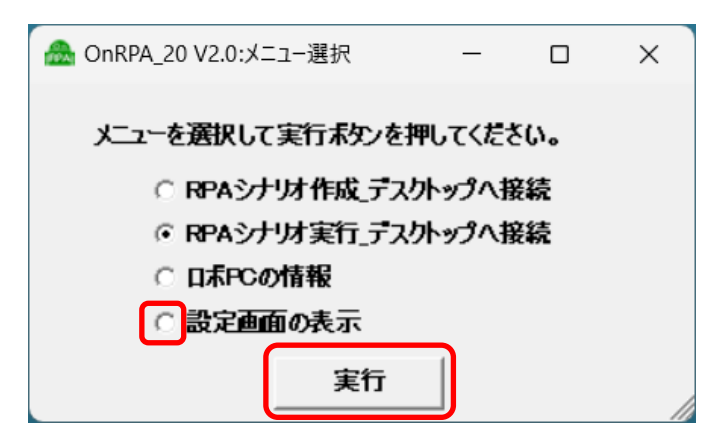

図 1-1

すると設定画面が表示されます。設定画面では、下記の設定をすることが出来ます。(図 1-2)

| A OnRPA_20 V2.0:設定                              | B OnRPA_20 V2.0:設定                                                              |                           |                              |                 |  |  |  |
|-------------------------------------------------|---------------------------------------------------------------------------------|---------------------------|------------------------------|-----------------|--|--|--|
| 接続テスクトップの設定 1 🔽 接続                              | 爆続テスクトップの設定 🚺 🔽 接続ボタン名にロボ名(3)4名)を使用する。 🔽 接続ユーザに表示名を使用する。 🗔 →括テスクトップ調査(UserMode) |                           |                              |                 |  |  |  |
| RPAシナリオ作成_デスクトップ                                |                                                                                 |                           |                              |                 |  |  |  |
| - ボタン01                                         | 一ボタン02                                                                          | 一ボタン03                    | □ ┌─ボタン04 ────               | - ボタン05         |  |  |  |
| ホスト ROBOT-RPA01                                 | ホスト ROBOT-RPA02                                                                 | ホスト ROBOT-RPA03           | ホスト ROBOT-RPA04              | ホスト ROBOT-RPA05 |  |  |  |
| 口ボ 作成口ボ1号                                       | ロボ 作成ロボ2号                                                                       | □ボ 作成□ボ3号                 | ロボ 作成ロボ_技術                   |                 |  |  |  |
| 接続禁止時間帯 ▼                                       | 接続禁止時間帯 А ▼                                                                     | 接続禁止時間帯 B ▼               | 接続禁止時間帯 ▼                    | 接続禁止時間帯 A ▼     |  |  |  |
| Ver Ver7.2.3                                    | Ver Ver7.2.3                                                                    | Ver Ver7.2.3              | Ver Ver7.2.3                 | Ver Ver7.2.1    |  |  |  |
| 期限 2025年3月31日                                   | 期限 2025年3月31日                                                                   | 期限 2025年3月31日             | 期限 2025年9月30日                | 期限 2025年12月31日  |  |  |  |
| 保守 ID                                           | 保守ID                                                                            | 保守ID                      | 保守ID                         | 保守ID            |  |  |  |
| -Jt-                                            | ->F                                                                             | ->t-                      | ->E                          | ->E             |  |  |  |
|                                                 |                                                                                 |                           |                              |                 |  |  |  |
| RPAシナリオ実行 デスクトップ                                | , <sub>(</sub> )                                                                | 1                         | 1.0                          |                 |  |  |  |
| - ボタン01                                         | 一ボタン02                                                                          | 一ボタン03                    | □ 〒ボタン04                     |                 |  |  |  |
| ホスト ROBOT-RPA11                                 | ホスト ROBOT-RPA12                                                                 | ホスト ROBOT-RPA13           | ホスト ROBOT-RPA14              | ホスト ROBOT-RPA15 |  |  |  |
| ロボ 実行ロボ1号                                       | ロボ 実行ロボ2号                                                                       | 口ボ 実行口ボ3号                 | ロボ 実行ロボ_技術                   |                 |  |  |  |
| 接続禁止時間帯 ▼                                       | 接続禁止時間帯 B ▼                                                                     | 接続禁止時間帯 A ▼               | 接続禁止時間帯 📑 💌                  | 接続禁止時間帯         |  |  |  |
| Ver Ver7.2.3                                    | Ver Ver7.2.3                                                                    | Ver Ver7.2.3              | Ver Ver7.2.3                 | Ver Ver7.2.1    |  |  |  |
| 期限 2025年3月31日                                   | 期限 2025年3月31日                                                                   | 期限 2025年3月31日             | 期限 2025年9月30日                | 期限 2025年12月31日  |  |  |  |
| 保守ID                                            | 保守ID                                                                            | 保守ID                      | 保守ID                         | 保守ID            |  |  |  |
| -JE                                             | ->F                                                                             | ->t                       | ->t                          | -yt-            |  |  |  |
|                                                 |                                                                                 |                           |                              |                 |  |  |  |
| 2745年 615 11 11 11 11 11 11 11 11 11 11 11 11 1 |                                                                                 |                           |                              |                 |  |  |  |
| ■●「「「「「」」」「「」」」」「「」」」」」「「」」」」」「「」」」」」           | <br>                                                                            |                           |                              |                 |  |  |  |
|                                                 |                                                                                 | ,,                        |                              |                 |  |  |  |
| 該定ファイル (3)                                      |                                                                                 | <b>に出力します。</b> イ          | ンボート   指定ファイルの内容を            | 設定に反映します。       |  |  |  |
|                                                 |                                                                                 |                           |                              |                 |  |  |  |
| · 抵抗禁止時间(4)<br>設定 A                             | 09:00 ÷ ~ 17:00 ÷                                                               |                           | 凌定 B 21:00 ÷ ~ 06:           | :00 -           |  |  |  |
|                                                 | ,                                                                               |                           | , , , ,                      |                 |  |  |  |
|                                                 | ンテナンスのお知らせ。-----                                                                | リンクワード にちらを               |                              |                 |  |  |  |
| 表示内容 2024年×月×日 1<br>すべてのロボPCにつ                  | 8:00~翌7:00<br>きましてメンテナンス作業になります。メン                                              | /テナンス                     |                              |                 |  |  |  |
| 中は日ボPCは一切                                       | 利用できません。詳細は、こちらをクリック                                                            | してくだ <b>リンク先 https:</b> / | //www.axio.co.jp/Robos/ivent | thtml           |  |  |  |
|                                                 |                                                                                 |                           |                              |                 |  |  |  |
| 利用率の計算期間                                        | 過去 30日 🗸                                                                        | 週の稼働日 5日/週 ▼              | 1日の稼働時間 8                    | 時間/日 💌          |  |  |  |
|                                                 |                                                                                 |                           | 9                            |                 |  |  |  |
| 管理ID  0                                         | hi                                                                              |                           | 設定                           |                 |  |  |  |
|                                                 |                                                                                 |                           |                              |                 |  |  |  |

図 1-2 設定画面

#### ① 接続デスクトップの設定

「接続ボタン名にロボ名(別名)を使用する」

チェックボックスをチェックするとデスクトップ調査結果画面で接続ボタン名に表示される PC の名称がホ スト名からロボ名(呼称名)に変更されます。

「接続ユーザに表示名を使用する。」

チェックボックスをチェックするとデスクトップ調査結果画面にてロボ PC を他者が利用中の場合、ユーザの表示名(Active Directory の表示名)が表示されます。表示名の定義が無い場合は UserID が表示されます。

「一括デスクトップ調査(UserMode)」

管理者から指示がある場合を除き、通常は使用しません(未チェック)。

「RPA シナリオ作成\_デスクトップ」

RPA シナリオ作成\_デスクトップ(WinActor の場合はフル機能版)のホスト名およびロボ名、ロボ情報を 登録するフィールドです。

管理者から指定されたホスト名(または IP アドレス)およびロボ名を入力します。

「RPA シナリオ実行\_デスクトップ」

RPA シナリオ実行\_デスクトップ(WinActor の場合は実行版)のホスト名またはロボ名、ロボ情報を登録するフィールドです。

管理者から指定されたホスト名(または IP アドレス)およびロボ名を入力します。

【注意事項】

- ホスト名、ロボ名の入力文字数の制限
  ホスト名については入力文字数の制限はありませんが、ロボ名については半角文字 20 文字数幅(文字種別の混在状況により異なります)が入力文字数上限です。テキストボックスに表示できる文字数となりそれ以上は入力できません。カットアンドペーストなどで入力文字制限を超えたペーストをすると空白になります。
- ホスト名、ロボ名の入力文字の制限
  半角コロン(:)は使用できません。また、アンパサンド(&)を入力する場合は、&& と2文字の重複で&が表示されます。その他の運用上の文字制限は管理者より指定してください。
- ホスト名、ロボ名の空白処理
  ホスト名は接続情報として必須のために空白は認められません。ロボ名の空白は認められますが、「接続 ボタン名にロボ名(別名)を使用する」にチェックを入れている場合でロボ名が空白の場合はホスト名が 表示されます。

「接続禁止時間帯」(管理者の指示により設定ください。)

ロボ PC への接続禁止時間帯の設定が行えます。接続禁止時間帯なし、接続禁止時間帯 A、接続禁止時間帯 B のいずれかを選択できます。

「Ver」

ロボ PC に実装している RPA ソフトウェアの Version を入力するとロボ情報表示画面で表示されます。

「期限」

ロボ PC に実装している RPA ソフトウェアの利用期限(サブスクリプションの期限等)を入力するとロボ情報 表示画面で表示されます。

「保守 ID」

ロボ PC に実装している RPA ソフトウェアの保守 ID を入力するとロボ情報表示画面で表示されます。

「メモ」

ロボ PC や RPA ソフトウェアに関する情報メモを入力すると、ロボ情報画面で表示されます。

2 解像度の設定

デフォルトは"ローカルの解像度に合わせる"に設定されています。異なった解像度でシナリオ実行などする場合にはチェックボックスを外して、任意の解像度でリモートデスクトップを開くことが可能です。

③ 設定ファイル

「エクスポート」

設定済みの内容をファイルに出力します。エクスポートボタンを押下して表示される画面に従い出力するフ ァイルを定義してください。

\*設定を編集下ファイルをエクスポートする場合は、必ず設定ボタンを押下して、設定内容を保存後に、エ クスポートしてください。

「インポート」

指定ファイルの内容を設定に反映します。インポートボタンを押下して表示される画面に従い設定を反映さ せるファイルを定義してください。

④ 接続禁止時間 (管理者の指示により設定ください。)
 ロボ PC へのリモートデスクトップ接続を禁止する時間帯を定義することが出来ます。接続禁止時間 A、接

続禁止時間 B と 2 種類の設定が可能です。(接続禁止時間 A →12:00~13:00、 B→23:00~5:00 など。)

5 お知らせ表示

表示内容およびリンクワードは空欄に固定(管理者から指示がある場合を除きます。)

⑥ 利用率計算

ロボ PC の利用率計算のためのパラメータ設定になります。

- ・利用率の計算期間 →利用率を計算する期間をプルダウンメニューから選択します。
- ・週の稼働日 →1週間の稼働日をプルダウンメニューから選択します。(週休2日であれば5日/週)
- ・1日の稼働時間→1日の稼働時間をプルダウンメニューから選択します。

\*利用率の計算期間が過去7日間の場合は、ロボ PC の情報選択ボタン押下時から過去7日間となります。

\*利用率の計算期間X(週の稼働日/7)X1日の稼働時間=100%の稼働時間として計算します。

⑦ 管理 ID

"0"固定。(管理者からの指示がある場合を除きます。)

⑧ 方式

空欄に固定。(管理者からの指示がある場合を除きます。)

⑨ 設定ファイルモード
 チェックなし、空欄に固定(管理者からの指示がある場合を除きます。)
 \*すべての設定を入力したら、設定ボタンを押してください。

#### 2. OnRPA®の使用方法

OnRPA<sup>®</sup>を起動すると、下記の様にメニュー画面が表示されます。

実施したいメニュー選択して、実行をクリックします。(図 2-1)

- 「RPA シナリオ作成\_デスクトップへ接続」 RPA シナリオ作成環境がインストールされたデスクトップへ接続します。RPA シナリオ作成\_デスクト ップは、シナリオの作成と実行が可能です。
- 「RPA シナリオ実行\_デスクトップへ接続」
  RPA シナリオ実行環境がインストールされたデスクトップへ接続します。RPA シナリオ実行\_デスクトップは、シナリオの実行のみ可能です。
- 「ロボ PC の情報」
  設定されているロボ P C の情報を表示します。

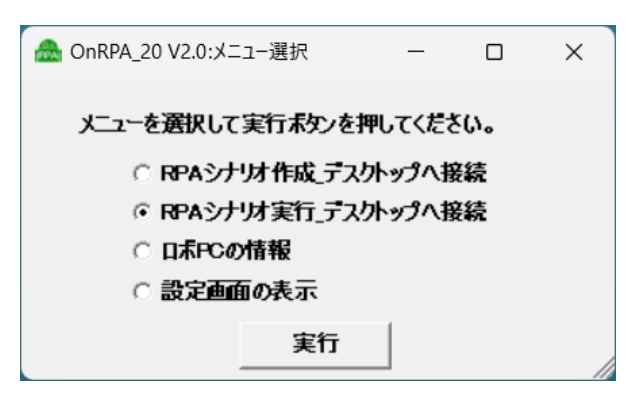

#### 図 2-1 デスクトップ選択

### 2-1 RPA シナリオ作成\_デスクトップへ接続・RPA シナリオ実行\_デスクトップへ接続

① 選択されたデスクトップの接続状況についての調査を開始します。(図 2-2)

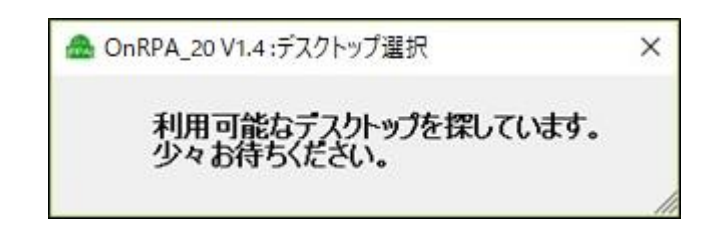

#### 図 2-2 デスクトップ調査待ち

② デスクトップの調査結果が表示されます。(図 2-3)

| ▲ OnRPA_20 V2.0:デスクトップ調査結果 - □ ×      |                                                |                                  |                                  |                                  |  |  |  |
|---------------------------------------|------------------------------------------------|----------------------------------|----------------------------------|----------------------------------|--|--|--|
| 選択不可の時は 更新(再調査)<br>または 終了をクリックしてください。 |                                                |                                  |                                  |                                  |  |  |  |
| 接続可能                                  | 接続可能                                           | Demo1 使用中                        | 接続可能                             | Err[1722]未疎通                     |  |  |  |
| (シナリオ実行)<br>「PPA」<br>ROBOT-RPA11      | (シナリオ実行)<br>[PPA] 22:00~06:00禁止<br>ROBOT-RPA12 | 「シナリオ実行」<br>「PPA」<br>ROBOT-RPA13 | (シナリオ実行)<br>[PPA]<br>ROBOT-RPA14 | 「シナリオ実行」<br>「PPA」<br>ROBOT-RPA15 |  |  |  |

図 2-3 デスクトップ調査結果(RPA シナリオ実行\_デスクトップへ接続を選択した場合。)

接続可能なデスクトップはボタンが有効化に、接続不可のデスクトップはボタンが無効化され赤字にて以下の理由が表示されます。

- 接続可能 対象のデスクトップは接続可能で、ボタンが有効化されています。
- Err[5]権限無し OnRPA<sup>®</sup>の実施ユーザに接続調査のための権限(リモートデスクトップ接続権限)がありません。
- Err[1722]未疎通 接続調査のための通信が不通です。
- Err[0]要調査 想定外のエラーになります。アクシオまでお問い合わせください。
- user 名 または 表示名 使用中 対象のデスクトップは user 名 または 表示名 が使用中です。
- <mark>接続禁止時間です。</mark>対象のデスクトップは接続禁止時間です。

RPA シナリオ作成\_デスクトップへ接続を選択した場合は下記の様に表示されます。(図 2-4)

| 🚵 OnRPA_20 V2.0:デスクトップ調                               | ■ OnRPA_20 V2.0:デスクトップ調査結果 □ ×           |                                   |                                   |                                 |  |  |  |
|-------------------------------------------------------|------------------------------------------|-----------------------------------|-----------------------------------|---------------------------------|--|--|--|
| 選択不可の時は 更新(再調査)<br>または 終了をクリックしてください。 終了              |                                          |                                   |                                   |                                 |  |  |  |
| 接続禁止時間です。                                             | Err[5]権限無し                               | 接続可能                              | 接続可能                              | Err[1722]未疎通                    |  |  |  |
| [シナリオ作成]<br>08:00~1000禁止<br>ROBOT-RPA01               | [シナリオ作成]<br>23:00~05:00禁止<br>ROBOT-RPA02 | (シナリオ作成)<br> PPA <br> ROBOT-RPA03 | の「シナリオ作成】<br>「PPA」<br>ROBOT-RPA04 | 「シナリオ作成]<br>「RPA<br>ROBOT-RPA05 |  |  |  |
| 接続可能                                                  | Demo1 使用中                                |                                   |                                   |                                 |  |  |  |
| 【シナリオ作成】<br>(アクトリオ作成】<br>23:00~05:00禁止<br>ROBOT-RPA01 | [シナリオ作成]<br>ROBOT-RPA07                  |                                   |                                   |                                 |  |  |  |

図 2-4 RPA シナリオ作成\_デスクトップへ接続を選択した場合

それぞれの画面にて、接続可能なデスクトップのボタンをクリックしてデスクトップに接続します。 (接続可能なデスクトップボタンが無い場合は、しばらくしてから更新ボタンをクリックするか終了ボタン をクリックして、しばらくしてから OnRPA<sup>®</sup>を再実行してください。)

③ デスクトップ接続サービス起動画面が表示されます。(図 2-5)

| Windows セキュリティ<br>資格情報を入力してください |            |  |  |  |  |
|---------------------------------|------------|--|--|--|--|
| これらの資格情報は、robot-rpa10 への        | 接続に使用されます。 |  |  |  |  |
| ローザー名<br>パスワード                  |            |  |  |  |  |
| ドメイン:                           |            |  |  |  |  |
| ОК                              | キャンセル      |  |  |  |  |

図 2-5 デスクトップ接続サービス画面

接続対象デスクトップの ユーザ名とパスワードを入力して、リモートデスクトップを開きます。

④ デスクトップ調査結果表示中に、他のユーザが接続をしてしまう場合
 デスクトップ調査結果表示から接続ボタンをクリックする間に、他のユーザが接続をしてしまう場合は下記が表示されます。(図 2-6)

| <b>a</b> 0 | nRPA_20 V1  | .4:接続前調査  | 2 <u>280</u> 9 |      | × |
|------------|-------------|-----------|----------------|------|---|
| 持          | <b>絵を試∂</b> | ょたデスクトップ  | 'tt            |      |   |
|            | demo1使      | 用中        |                |      |   |
| Ţ,         | ため、デス       | スクトップ 状況? | を再確語           | 忍します | • |
| Ű1         | OK ~をクリ     | ゆクしてくださし  | ١.             |      |   |
|            |             | ОК        |                |      |   |
|            |             |           | _              |      |   |

図 2-6 接続前調査結果

OK ボタンをクリックして、デスクトップの再調査を実施します。

# 2-2 ロボ PC の情報

 メニューの "ロボPCの情報" を選択、実行すると、ロボPCの選択画面が表示されます。情報を表示 したいロボPCのボタンをクリックすることによりロボPCの情報が表示されます。

| <b>a</b>                             | ▲ OnRPA_20 V2.0:□ボPCの選択 ー □ × |                       |                       |                         |                                |    |  |  |  |
|--------------------------------------|-------------------------------|-----------------------|-----------------------|-------------------------|--------------------------------|----|--|--|--|
| 情報を表示したいロボPCをクリックしてください。<br>【シナリオ作成】 |                               |                       |                       |                         |                                |    |  |  |  |
|                                      | ROBOT-RPA01<br>作成ロボ1号         | ROBOT-RPA02<br>作成日ボ2号 | ROBOT-RPA03<br>作成日ボ3号 | ROBOT-RPA04<br>作成 日本 技術 | ROBOT-RPA05<br>作成日ボ_経理         |    |  |  |  |
|                                      | 【シナリオ実行】                      |                       |                       |                         |                                |    |  |  |  |
|                                      | ROBOT-RPA11<br>実行ロボ1号         | ROBOT-RPA12<br>実行ロボ2号 | ROBOT-RPA13<br>実行ロボ3号 | ROBOT-RPA14<br>実行日术技術   | ROBOT-RPA15<br>実行日ボ <u>経</u> 理 |    |  |  |  |
|                                      | ROBOT-RPA15<br>非公開口ボ          |                       |                       |                         |                                |    |  |  |  |
|                                      |                               |                       | 閉じる                   |                         |                                | // |  |  |  |

クリックしたロボ PC 情報が表示されます。

|     | 🙈 OnRPA_20 V2.0:日ボPG | この情報 -           |     | × |   |
|-----|----------------------|------------------|-----|---|---|
| (.  | <b>P</b> )           |                  |     |   |   |
|     | 種別:                  | 【シナリオ実行】         |     |   |   |
|     | ホスト名:                | ROBOT-RPA13      |     |   |   |
|     | 口术名:                 | 実行口术3号           |     |   |   |
|     | RPA_Ver:             | Ver7.2.3         |     |   |   |
|     | RPA_使用期限:            | 2025年3月31日       |     |   |   |
|     | RPA_保守ID:            | FBD8746798       |     |   |   |
|     | 接続禁止時間:              | : 09:00~1700禁止   |     |   | - |
| (1) | 利用枣(利用/挖锚):          | 10%(18時間17分)     |     |   |   |
|     | 10年(10) 秋田。          |                  |     |   |   |
|     | 利用率計具期间:             | 過去 30日           |     |   |   |
|     | 利用率」週稼働日:            | 5日/週             |     |   |   |
|     | 利用率_日稼働時:            | 8時間/日            |     |   |   |
|     |                      |                  |     |   |   |
|     | 情報システム部購入分。          | 聿作式を検討すること       |     |   |   |
|     | 「「州州川へくて村」の寿命技       | 告1FARC1大百15 るこCo |     |   |   |
|     |                      |                  |     |   |   |
|     | (ウ) トップ10 ユーザ        | · <b>(エ)</b> レポー | 卜出力 |   |   |
|     |                      | 閉じる              |     |   |   |
|     |                      |                  |     |   |   |

図 1-17

(ア) ロボ情報の表示

設定情報:設定画面で入力した個々のロボ PC の情報が表示されます。

(イ)利用率に関する表示

ロボ PC のログオン時間についての利用率を表します。

ロボ PC のログオン時間 / 100%とするログオン時間 (%)

100%とするログオン時間は、利用率計算期間、利用率\_週稼働日(1週間で稼働する日にち)、利用率\_日稼 働時(1日で稼働する時間)で定義します。

ロボ PC のログオン時間については、ロボ PC の Windows ログ¥システム のログオン・ログオフのログ情報から算出しています。

\*利用率が表示できない場合の表示(詳細は管理者にお問い合わせください。)

「RPC サーバーを利用できません。」

接続元 PC からロボ PC への利用率調査コマンドの疎通がありません。

ロボ PC の Windows F/W 設定、ネットワーク関連で疎通されていない可能性があります。

「許可されていない操作を実行しようとしました。」

OnRPA 実行ユーザがロボ PC の調査権限(管理者権限)を持っていない可能性があります。

(ウ) トップ 10 ユーザ

利用率で使用した Windows ログからログオン時間の多い順にトップ 10 ユーザを表示します。ユーザが 10 人に満たない場合は、利用者数がすべて表示されます。

(エ) レポート出力

ロボ情報で表示されるすべての情報、トップ 10 ユーザの情報、利用率計算の根拠となる、Windows ログのログオン・ログオフのログ情報が記述されたテキストファイルが出力されます。

ログ情報により、いつ・どのユーザ ID がどの程度ロボ PC を利用したかを見ることが出来ます。

#### 3. 注意事項

## 3-1 リモートデスクトップ接続サービス実行後に競合する場合の注意

#### 接続が競合した場合の注意事項

ごく稀に、複数の端末から同時にデスクトップに接続された場合は、接続する端末にて"接続しています" と表示されたポップアップウインドが表示し続ける場合があります。その場合はリモートデスクトップ 接続をキャンセルして、再度 OnRPA<sup>®</sup>を起動して接続を試みてください。(図 3-1)

| NE- | トデスクトップ接続      | ×     |
|-----|----------------|-------|
| -   | 接続しています:       | キャンセル |
|     | リモート接続を保護しています |       |

図 3-1

または、下記の図のように後着接続した旨のメッセージが表示される場合もあります。(図 3-2) この場合は"いいえ"をクリックして、再度 OnRPA®を起動して接続を試みてください。

("はい"をクリックすると先行接続ユーザに多大な迷惑がかかる恐れがあります。クリックしないよう にお願いします。)

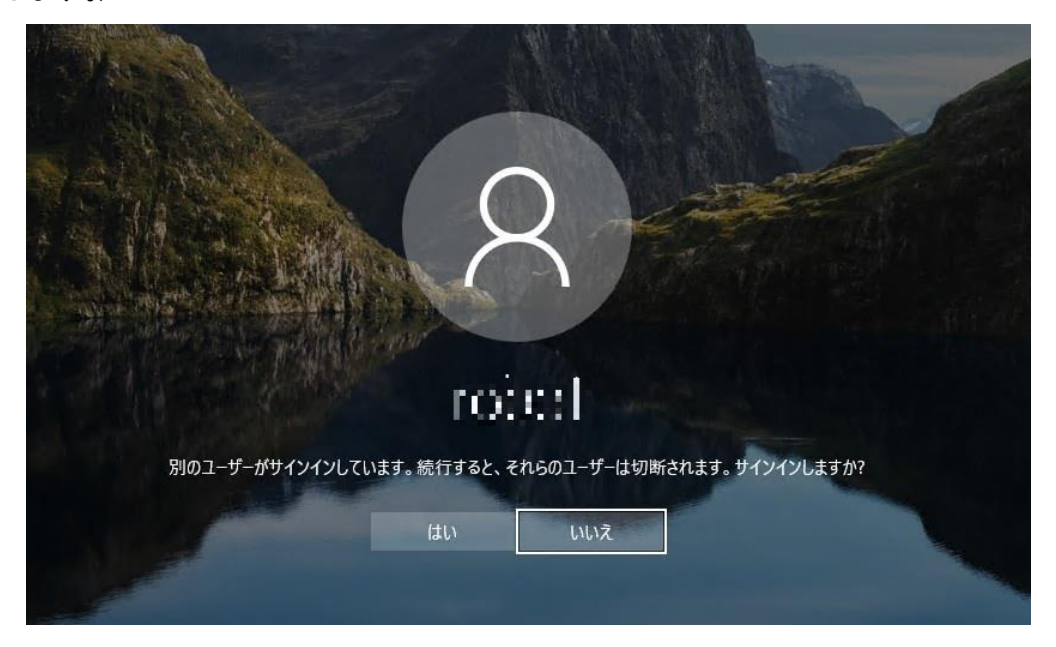

図 3-2 後着接続した場合のメッセージ

#### 3-2 リモートデスクトップ接続で RPA ソフトウェアを使用する際の注意事項

RDP 接続で RPA ソフトウェアを使用する場合は、制限事項があってシナリオなど正常に動作しない場合が あります。各 RPA ソフトウェアの注意事項にしたがって運用をお願いします。

\* RPA ソフトウェアが WinActor の場合の参照資料

【レポート】WinActor ここがポイント リモートデスクトップ接続における最小化スクリーンロックにおけ る対処法 (https://www.axio.co.jp/colum/2019/190228.html)

【レポート】WinActor ここがポイント RPA リモート実行時の4つの課題と対処法

(https://www.axio.co.jp/colum/2023/230303.html)

「OnRPA」は、株式会社アクシオの登録商標です。

「WinActor」は、エヌ・ティ・ティ・アドバンステクノロジ株式会社の登録商標です。

その他の会社名または製品名は、各社の商標または登録商標です。